## Hướng dẫn sử dụng Cơ sở dữ liệu CORE

## Bước 1: Truy cập vào CORE: Tại đây

## Bước 2: Tìm kiếm bài nghiên cứu

 Nhập tên bài viết, tên tác giả, hoặc chủ đề/từ khóa cần tìm vào ô tìm kiếm, sau đó Enter hoặc click nút SEARCH.

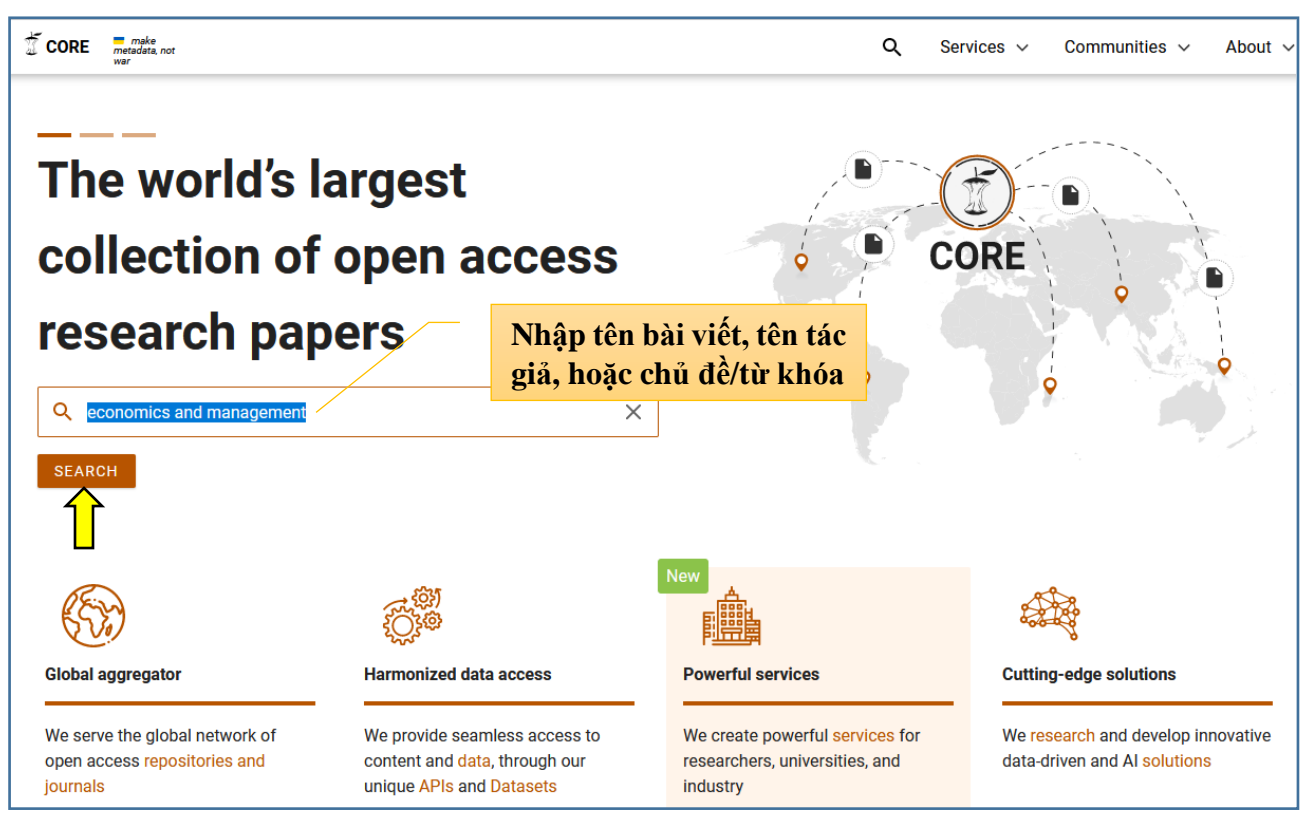

Trên giao diện kết quả tìm kiếm, chọn bài viết mình quan tâm, sau đó click vào mục
Provided a free PDF để đọc trực tuyến hoặc tải về máy.

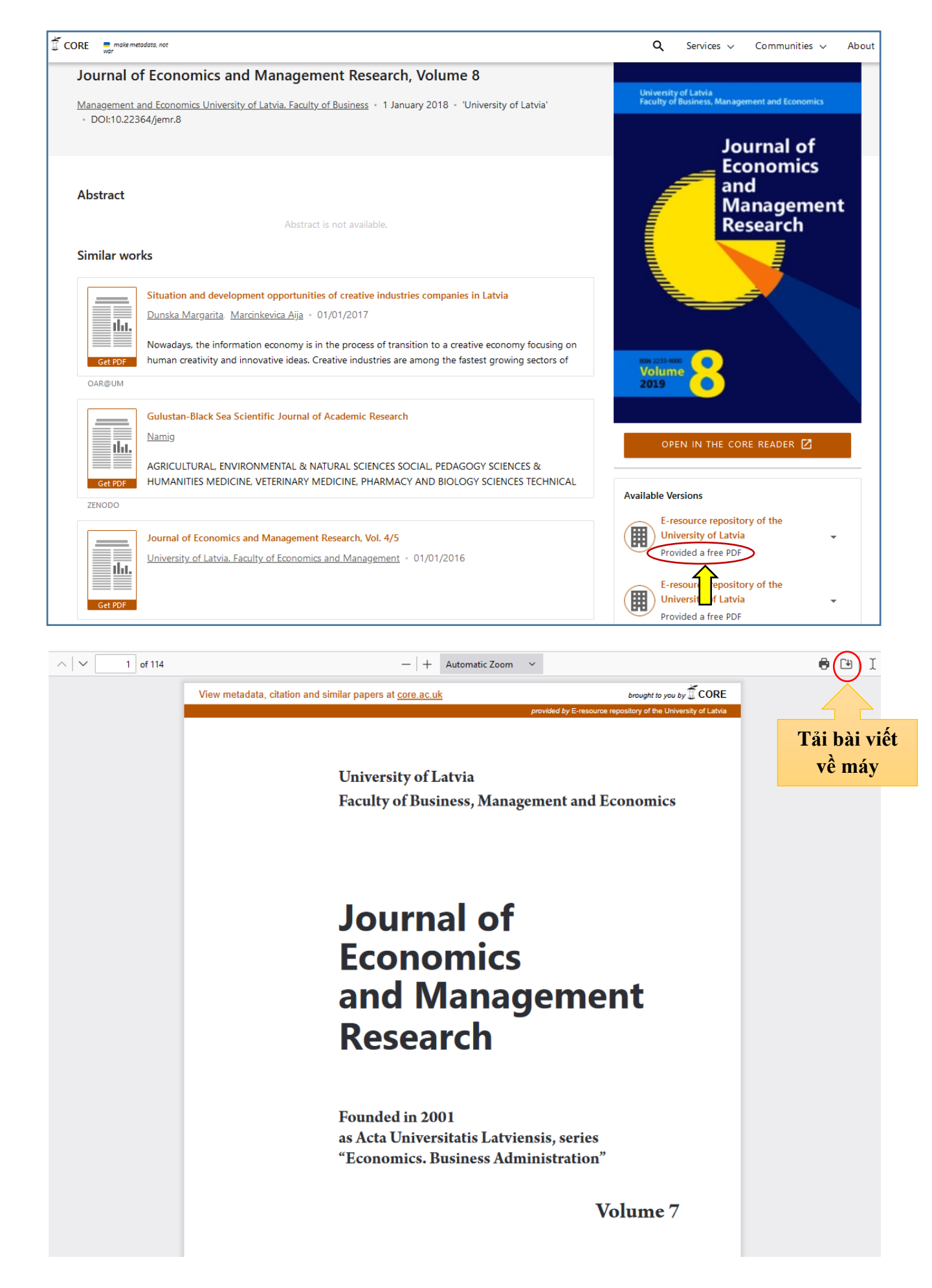